# Week 1: Setup Jetson Nano Developer Kit Edge Computing

C. García garsanca@ucm.es

April 20, 2022

"Guide for Jetson Nano Developer Kit", https://developer.nvidia.com/embedded/learn/ get-started-jetson-nano-devkit

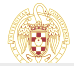

## Outline

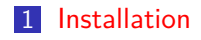

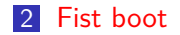

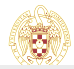

C. García garsanca@ucm.es

## Get Stated

- Follow the set-up in https://developer.nvidia.com/ embedded/learn/get-started-jetson-nano-devkit
- 1 Write Image to the microSD Card
- 2 Setup and First Boot

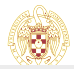

## Write Image to the microSD Card

Download SD image from

https://developer.nvidia.com/embedded/downloads

- IMPORTANT: if you have Jetson-Nano 2GB please download Jetson Nano 2GB Developer Kit SD Card Image v4.6.1
- Burn the image in a SD Card depending on you own PC Operating System
  - For Windows link
  - For MacOS link
  - For Linux link

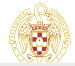

## Write Image to the microSD Card

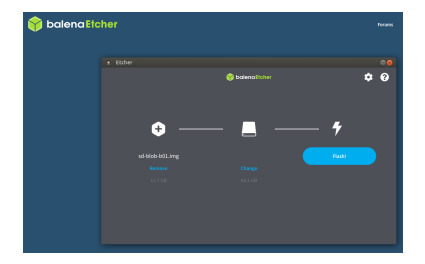

#### Burning tool

- Flash OS image to SD card with balena
- Superuser rights are required

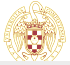

C. García garsanca@ucm.es

#### Setup and First Boot

00000

- 1 Connect the Jetson-Nano board to HDMI connector
- 2 Insert the SD-Card previously burnt
- 3 Power on your computer display and connect it
- 4 Connect the USB keyboard and mouse
  - It is mandatory to first boot
- 5 Connect your Micro-USB power supply
  - The developer kit will power on and boot automatically

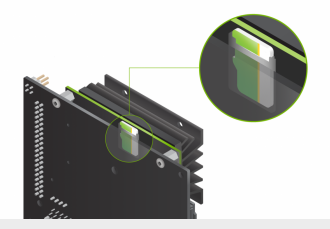

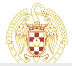

# First Boot

- Green LED will be lighted on
- When you boot the first time, the developer kit will take you through some initial setup, including:
  - **1** Review and accept NVIDIA Jetson software EULA
  - 2 Select system language, keyboard layout, and time zone
  - **3** Create username, password, and computer name (user: **nano**, passwd: **nano\_pass**)
  - Select APP partition size-it is recommended to use the max size suggested

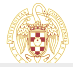

#### 1 Review and accept NVIDIA Jetson software EULA

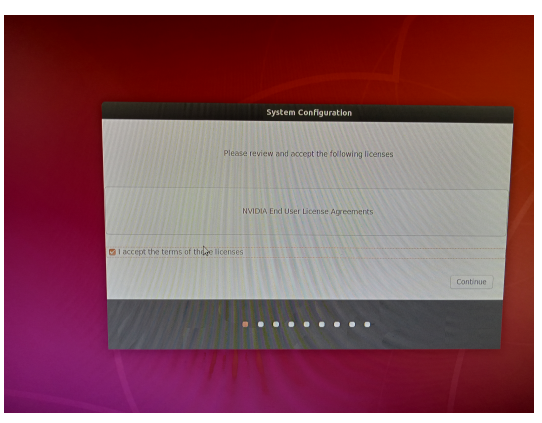

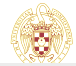

C. García garsanca@ucm.es

2 Select system language, keyboard layout, and time zone

|                                                                                                    | System Configuration                                                                                                    |
|----------------------------------------------------------------------------------------------------|----------------------------------------------------------------------------------------------------|
| Keyboard layout                                                                                                    |                                                                                                    |
| Choose your keyboard layout:<br>Sinbala (phonetic)<br>Slovak<br>Slovenian<br>Gponish<br>Spanish (Latin American)<br>Swahili (Tomzaria) | Scotth<br>Seatch - Address Scale, with betters det H and betters det<br>Scale - Callain (Scale, with molfielder U)<br>Scale - spanial Morada)<br>Scale - spanial Moradal<br>Scale - Spanial (Morada)<br>Scale - Spanial (Morada) |
| Type here to test your keyboard Detect Keyboard Layout                                                                                 | Back Continue                                                                                                    |
|                                                                                                    |                                                                                                    |

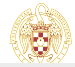

**3** Create username, password, and computer name (user: **nano**, passwd: **nano\_pass**)

|             |                        | System Configuration                                                  |               |          |
|-------------|------------------------|-----------------------------------------------------------------------|---------------|----------|
| Who are you | 1?                     |                                                                       |               |          |
|             | Your name:             | nano                                                                  |               |          |
|             | Your computer's name:  | jetson-nano                                                           | ] 🖌           |          |
|             | Pick a username:       | The name it uses when it sale                                         |               |          |
|             | Choose a password:     |                                                                       | Weak password |          |
|             | Confirm your password: |                                                                       | ] 🗸           |          |
|             |                        | <ul> <li>Log in automatically</li> <li>Require my password</li> </ul> | I to log in   |          |
|             |                        |                                                                       |               | Back Con |
|             |                        |                                                                       | -             |          |

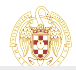

4 Select APP partition size-it is recommended to use the max size suggested

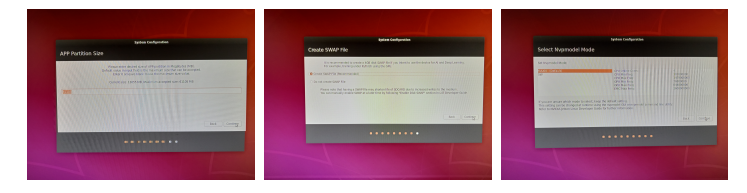

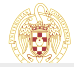

C. García garsanca@ucm.es

#### 5 Final system configuration

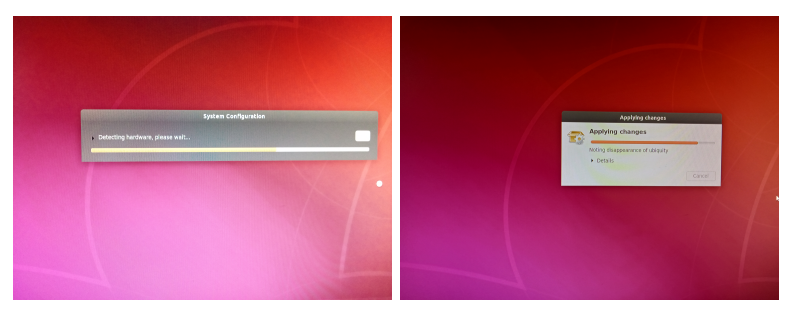

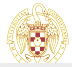

C. García garsanca@ucm.es

# Desktop

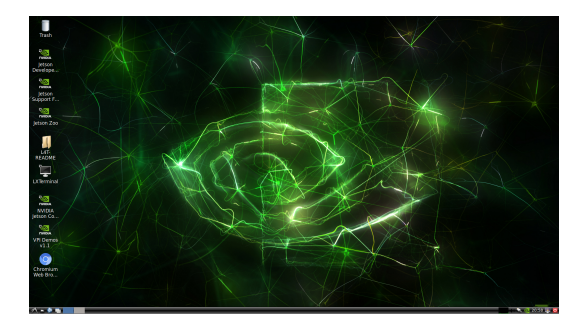

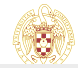

C. García garsanca@ucm.es

#### Updating the system

Terminal #1

nano@jetson-nano~:\$ sudo apt-get update nano@jetson-nano~:\$ sudo apt-get upgrade

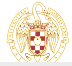

C. García garsanca@ucm.es